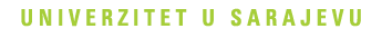

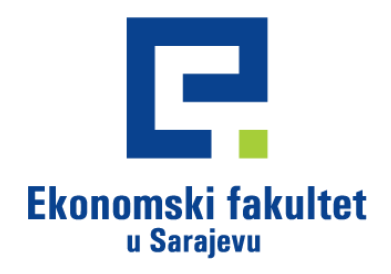

# Uputstvo za popunjavanje elektronske prijave za Konkurs

Bosna i Hercegovina, 71000 Sarajevo Trg oslobođenja – Alija Izetbegović 1 Tel: +387 (0)33 275 900, 275 901 Fax: +387 (0)33 275 994 www.efsa.unsa.ba ID: 4200735430002, PDV: 200735430002 Transakcijski račun: Raiffeisen bank d.d. BiH: 1610000047480056 UniCredit bank d.d.: 3383202250521259 Sparkasse bank d.d.: 1990490005785127 Nova banka AD Banja Luka: 5556000009226160

Devizni račun: Raiffeisen bank d.d. BiH Adress: Zmaja od Bosne bb Sarajevo, BiH SWFT: RZBABA2S IBAN CODE: BA391611000002446107 ACCOUNT NUMBER: 06000036333

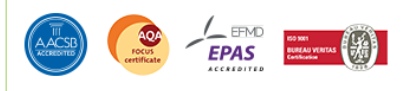

1. Otvoriti Web stranicu: http://upis.efsa.unsa.ba

## Prijava

Koristite ovaj link da kreirate novi korisnički nalog

| Šifra<br>Zapamti ?<br>Zaboravljena šifra | Korisničko ime |  |  |
|------------------------------------------|----------------|--|--|
| Zapamti ? Zaboravljena šifra             | Šifra          |  |  |
| Zapamti ?<br>Zaboravljena šifra          |                |  |  |
|                                          | Zapamti ?      |  |  |

- 2. Kliknuti na "Koristite ovaj link da kreirate novi korisnički nalog", nakon čega će se otvoriti sljedeći prozor, u kojem treba popuniti polja:
  - a. Korisničko ime;
  - b. E-mail adresu.

Korisničko ime

Vaša email adresa

Registrujte se

3. Kliknuti na "Registrujte se", nakon čega ćete dobiti obavijest:

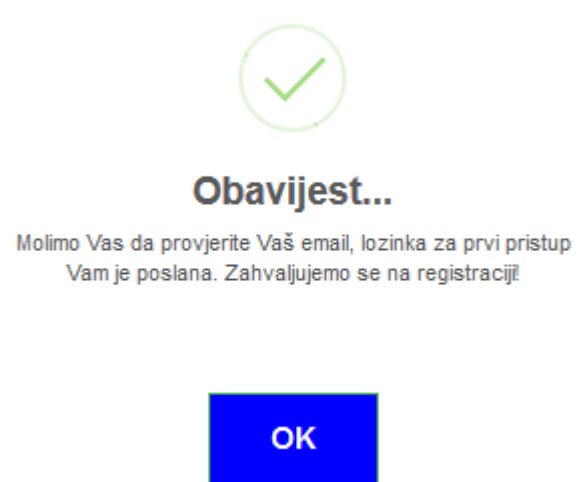

- 4. Otvoriti poruku koja je stigla na Vašu mail adresu. Poruka sadrži korisničko ime i šifru kojom nastavljate proces prijave.
- 5. Otvoriti Web stranicu: <u>http://upis.efsa.unsa.ba</u>, upisati korisničko ime i šifru koji su Vam dostavljeni e-mailom i kliknuti na "Prijavi se"

| Korisničko ime     |   |
|--------------------|---|
| Šifra              |   |
|                    | ] |
| 🔲 Zapamti ?        |   |
| Zaboravljena šifra |   |
| Prijavi se         |   |

6. Nakon prijave, otvoriti će se forma za unos ličnih podataka:

## Unos ličnih podataka

| Osnovni podaci |  |
|----------------|--|
| JMBG*          |  |
|                |  |
| Prezime*       |  |
|                |  |
|                |  |

7. U zavisnosti od toga na koji ciklus studija aplicirate, kliknuti na "Prijava za prijemni ispit (Prvi ciklus)" ili na "Prijava za upis na drugi ciklus studija"

# Prijave za upis

Prijava za prijemni ispit (Prvi ciklus)

Prijava za upis na drugi ciklus studija

8. Odabrati odsjek i smjer, kliknuti "Sačuvaj", te na sljedećoj stranici popuniti tražene podatke. Nakon što popunite potrebne podatke, kliknite na "Sačuvaj".

# Prijava za prijemni ispit (Prvi ciklus)

#### <u>Početna</u>

Odsjek/Smjer: Ekonomija/Ekonomija - Zajednički

Prethodno obrazovanje

9. Klikom na "Obrazac za prijavu na konkurs" otvara se PDF dokument sa Vašim podacima.

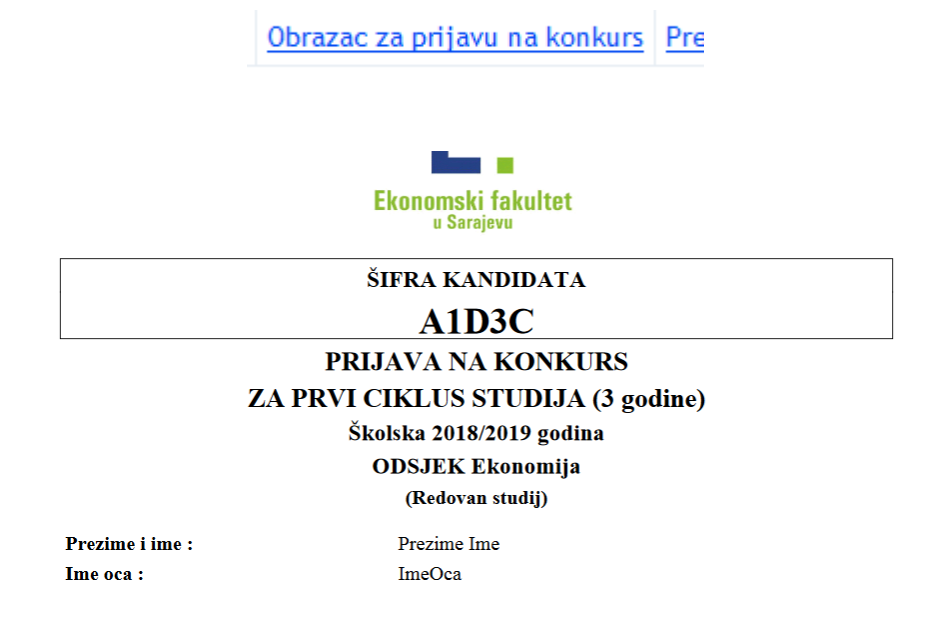

Prijavu je potrebno odštampati u 2 (dva) primjerka, potpisati i zajedno sa ostalim potrebnim dokumentima predati u Službu za rad sa studentima i planiranje nastave u prizemlju Fakulteta.